Инструкция по подаче заявок на получение заключения Минпромторга России в рамках ПП РФ №719

### СОДЕРЖАНИЕ

| 1. ВВЕДЕНИЕ                                                                                          | 3                |
|----------------------------------------------------------------------------------------------------|------------------|
| 2. АВТОРИЗАЦИЯ ПОЛЬЗОВАТЕЛЯ, ВХОД В ЛИЧНЫЙ КАБИНЕТ                                                   | 4                |
| 3. ГЛАВНАЯ СТРАНИЦА                                                                                  | 6                |
| 4. РАЗДЕЛ «РЕЕСТР ЗАЯВОК»                                                                            | 7                |
| 4.1. Подача заявки на заключение Минпромторга России                                                 |                  |
| 5. РАЗДЕЛ «РЕЕСТР ЗАЯВОК НА ЗАКЛЮЧЕНИЕ МИНПРОМТОРГА»                                                 | 11               |
| 6. РАЗДЕЛ «РЕЕСТР ЗАКЛЮЧЕНИЙ МИНПРОМТОРГА РОССИИ»                                                    | 13               |
| 7. РАЗДЕЛ «ПЕРЕЧЕНЬ ПРОИЗВОДИТЕЛЕЙ ПРОМЫШЛЕННОЙ<br>ПРОИЗВЕДЕННОЙ НА ТЕРРИТОРИИ РОССИЙСКОЙ ФЕДЕРАЦИИ» | ПРОДУКЦИИ,<br>14 |
| 8. РАЗДЕЛ «РЕЕСТР ПРОМЫШЛЕННОЙ ПРОДУКЦИИ, ПРОИЗВЕ<br>ТЕРРИТОРИИ РОССИЙСКОЙ ФЕДЕРАЦИИ»                | ЕДЕННОЙ НА<br>15 |
| 9. ТЕХНИЧЕСКАЯ ПОДДЕРЖКА ПОЛЬЗОВАТЕЛЕЙ ГИСП                                                          | 16               |

# 1. ВВЕДЕНИЕ

В документе описаны основные операции и процедуры работы пользователя с государственной информационной системой промышленности в части получения заключения Минпромторга России в сервисе работы с заявками в рамках ПП РФ №719.

## 2. АВТОРИЗАЦИЯ ПОЛЬЗОВАТЕЛЯ, ВХОД В ЛИЧНЫЙ КАБИНЕТ

На главной странице портала <u>https://gisp.gov.ru</u> (Рисунок 1) необходимо перейти на страницу авторизации пользователей, нажав на ссылку «Личный кабинет».

| СИ подадствника и подадствника и подадст | 📃   Все сервисы Г                                                                                                    | ИСП                                                                                                    |
|----------------------------------------------------------------------------------------------------|----------------------------------------------------------------------------------------------------|----------------------------------------------------------------------------------------------------|
| Популярные сервисы ГИСП все сервисы гисп >                                                                                                    | 3/7 < >                                                                                                    | Важное                                                                                                    |
| Подать сведения о состояния<br>системообразующего предприятия<br>предприятия саязнающие уществовано<br>тородариятия саязнающие уществовано<br>тородариятия саязнающие уществовано<br>тородариятия саязнающие уществовано<br>тородариятия ототемости<br>техновано ототемости<br>проходато ототемости                                                                                                    | Подайте отчет Вашего предприятия<br>сотавено ПП РФ № 1004<br>ПРФФ № 2102017 №1004<br>ПрФФФ № 2112/2017 №1004<br>ПрФФФ № 2112/2017 №1004<br>ПрФФФ № 2112/2017 №1004<br>ПрФФФ № 2112/2017 №1004<br>ПрФФФ № 2104/2017 №1004<br>ПрФФФ № 2104/2017 №104<br>ПрФФФ № 2104/2017 №104<br>ПрФФФ № 2104/2017 №104/2017 №104/2017 №104/2010<br>ПрФФФ № 2004/2010 №104/2014<br>ПрФФФ № 2004/2014 №104/2014<br>ПрФФФ № 2004/2014 №104/2014<br>ПрФФФ № 2004/2014<br>ПрФФФ № 2004/2014<br>ПрФФФ № 2004/2014<br>ПрФФФ № 2004/2014<br>ПрФФФ № 2004/2014<br>ПрФФФ № 2004/2014<br>ПрФФФ № 2004/2014<br>ПрФФФ № 2004/2014<br>ПрФФ № 2004/2014<br>ПрФФ № 2004/2014<br>ПрФФ № 2004/2014<br>ПрФФ № 2004/2014<br>ПрФФ № 2004/2014<br>ПрФФ № 2004/2014<br>ПрФФ № 2004/2014<br>ПрФФ № 2004/2014<br>ПрФФ № 2004/2014<br>ПрФФ № 2004/2014<br>ПрФФ № 2004/2014<br>ПрФФ № 2004/2014<br>ПрФФ № 2004/2014<br>ПрФФ № 2004/2004<br>ПрФФ № 2004/2004<br>ПрФФ № 2004/2004<br>ПрФФ № 2004/2004<br>ПрФФ № 2004/2004<br>ПрФФФ № 2004/2004<br>ПрФФ № 2004/2004<br>ПрФФ № | Уважаемые пользователи!<br>Информируем вас о том, что из-<br>ао болы у поли у поли у поли<br>авлео и на регистрации омоут<br>быть увеличены. Пожалуиста,<br>озидаят. Пригосии у измочении<br>за доставленные неудобства. |
|                                                                                                    |                                                                                                    | Картина дня 27 апреля 2020                                                                                                    |
| Получить меры поддержки все меры поддержки >                                                                                                    | 3 / 6 🔇 🕥                                                                                                    | оборонно-промышленный комплекс<br>Российские военные моряки в 2020 году<br>получат новый универсальный нож                                                                                                    |
| Возмещайте часть затрат на<br>разработку цифровых платформ и создание экспортоориентированного                                                                                                    | Получайте льготные кредиты для<br>субъектов малого и среднего                                                                                                    | песопромышленный комплекс<br>«Свеза» продолжает работу по<br>производству тех продуктов, которые<br>нужны клиентам                                                                                                    |

Рисунок 1 — Главная страница ГИСП

Далее, на странице авторизации пользователей необходимо выбрать «Служба учетных записей ГИСП».

В появившемся окне необходимо ввести полученный при регистрации в ГИСП Логин и Пароль в соответствующие поля страницы и нажать «Вход» (Рисунок 2).

| минпромторг россии | Служба учетных записей<br>ГИСП                                |
|--------------------|---------------------------------------------------------------|
|                    | Выполнить вход с помощью учетной записи ГИС<br>Промышленности |
|                    | Имя пользователя                                              |
|                    | Пароль                                                        |
|                    | Вход                                                          |
|                    |                                                               |

Рисунок 2 – Вход в личный кабинет через «Службу учетных записей ГИСП»

После авторизации в системе пользователь переходит на страницу Личного кабинета ГИСП (Рисунок 3). Переход к сервисам осуществляется через доступные пункты меню «Мои сервисы» или меню «Все сервисы ГИСП» или по предоставленной прямой ссылке.

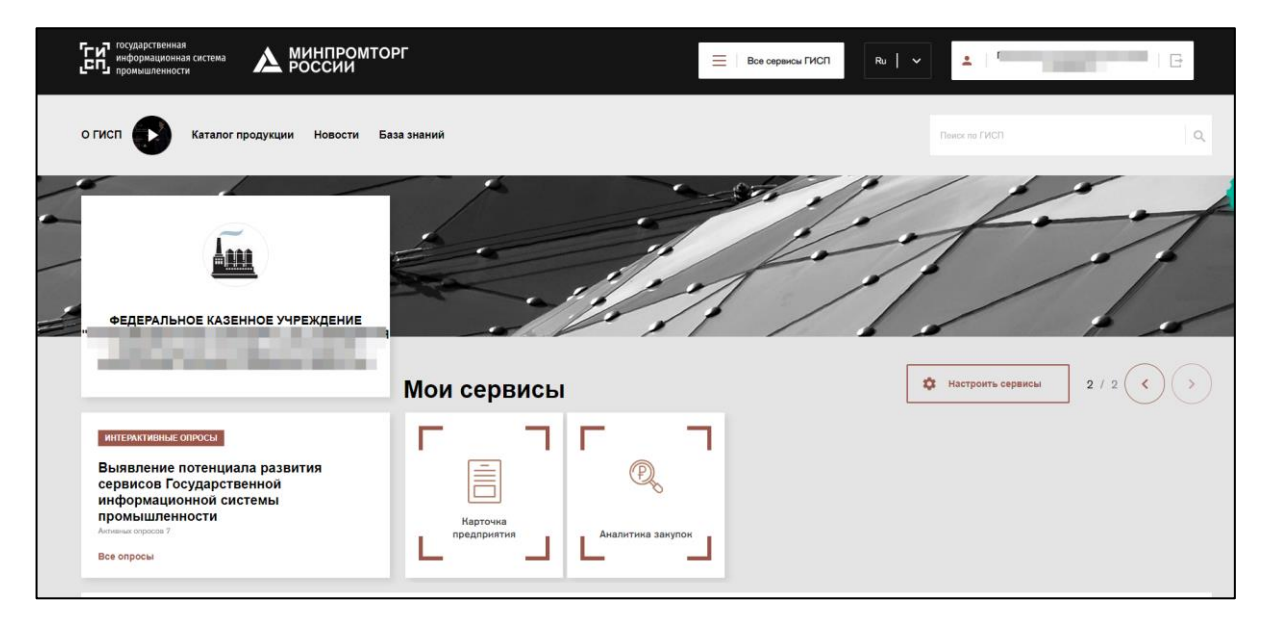

Рисунок 3 – Личный кабинет ГИСП. Стартовая страница

## 3. ГЛАВНАЯ СТРАНИЦА

На главной странице системы (Рисунок 4) пользователю доступны разделы:

- «Создать заявку»;
- «Реестр заявок»;
- «Реестр заявок на заключение Минпромторга»;
- «Реестр заключений Минпромторга России»;

– «Перечень производителей промышленной продукции, произведенной на территории Российской Федерации»;

 – «Реестр промышленной продукции, произведенной на территории Российской Федерации».

| Г<br>С | государственная<br>информационная система<br>промышленности                                                          | минпромторг<br>России | Все сервисы ГИСП | <b>±</b> | ~ |
|--------|----------------------------------------------------------------------------------------------------|-----------------------|------------------|----------|---|
| +      | СОЗДАТЬ ЗАЯВКУ                                                                                                    |                       |                  |          |   |
| 8      | РЕЕСТР ЗАЯВОК                                                                                                    | і лавная страница     |                  |          |   |
| 8      | РЕЕСТР ЗАЯВОК НА<br>ЗАКЛЮЧЕНИЕ<br>МИНПРОМТОРГА                                                                       |                       |                  |          |   |
| U      | РЕЕСТР ЗАКЛЮЧЕНИЙ<br>МИНПРОМТОРГА РОССИИ                                                                             |                       |                  |          |   |
| IJ     | ПЕРЕЧЕНЬ<br>ПРОИЗВОДИТЕЛЕЙ<br>ПРОМЫШЛЕННОЙ<br>ПРОДУКЦИИ<br>ПРОИЗВЕДЕННОЙ НА<br>ТЕРРИТОРИИ<br>РОССИЙСКОЙ<br>ФЕДЕРАЦИИ |                       |                  |          |   |
| W      | РЕЕСТР ПРОМЫШЛЕННОЙ<br>ПРОДУКЦИИ,<br>ПРОИЗВЕДЕННОЙ НА<br>ТЕРРИТОРИИ<br>РОССИИСКОЙ<br>ФЕДЕРАЦИИ                       |                       |                  |          |   |

Рисунок 4 — Раздел «Главная страница»

#### 4. РАЗДЕЛ «РЕЕСТР ЗАЯВОК»

В состав интерфейса раздела «Реестр заявок» входят следующие функциональные элементы (Рисунок 5):

- кнопка «Создать», для перехода в раздел «Создать заявку»;
- фильтр «Создана», для выбора отображения заявок по дате и времени создания;
- фильтр «Статус», для выбора отображения заявок по статусу;
- фильтр «Дата» в колонке «Заявка», для выбора отображения заявок по дате создания;
- фильтр «Номер» в колонке «Заявка», для выбора отображения заявок по номеру;
- фильтр «Наименование», для выбора отображения заявок по наименованию заявителя;
- фильтр «ОГРН», для выбора отображения заявок по государственному регистрационному номеру заявителя;
- фильтр «ИНН», для выбора отображения заявок по идентификационному номеру заявителя;
- фильтр «Дата» в колонке «Акт», для выбора отображения заявок по дате выдаче акта;
- фильтр «Номер» в колонке «Акт», для выбора отображения заявок по номеру выданного акта;
- фильтр «Срок действия», для выбора отображения заявок по сроку действия выданного акта;
- кнопка «Просмотр», для перехода в карточку заявки для более детального ознакомления.

| государственная<br>информационная система<br>промышленности       |                     | ИНПРОМТОРГ<br>ОССИИ |   |          |       |                                                           | Все сервисы ГИС | n . | <b>1</b> |  |       |                |    | ~                 |  |
|-------------------------------------------------------------------|---------------------|---------------------|---|----------|-------|-----------------------------------------------------------|-----------------|-----|----------|--|-------|----------------|----|-------------------|--|
| + СОЗДАТЬ ЗАЯВКУ                                                  | Decorr              | 000001/             |   |          |       |                                                           |                 |     |          |  |       |                |    |                   |  |
| РЕЕСТР ЗАЯВОК                                                     | Peecip              | Реестр заявок Сос   |   |          |       |                                                           |                 |     |          |  |       |                |    |                   |  |
| РЕЕСТР ЗАЯВОК НА<br>ЗАКЛЮЧЕНИЕ                                    | Заявка              |                     |   |          |       | Заявитель                                                 |                 |     | Акт      |  |       |                |    | Действия          |  |
| минпромторта                                                      | Создана ↓           | Статус              | T | Реквизит | ы     | Наименование                                              | ОГРН            | ИНН | Дата     |  | Номер | Срок<br>действ | ия |                   |  |
| РЕЕСТР ЗАКЛЮЧЕНИЙ<br>МИНПРОМТОРГА РОССИИ                          | ۹ 🖬                 | (Bce)               | • | Дата     | Номер | Q                                                         | Q               | Q   | Q        |  | Q     | Q              |    |                   |  |
| ПЕРЕЧЕНЬ<br>ПРОИЗВОДИТЕЛЕЙ<br>ПРОМЫШЛЕННОЙ                        |                     | Заявка: размещена   |   |          |       | АКЦИОНЕРНОЕ ОБЩЕСТВО<br>"СЕРОВСКИЙ МЕХАНИЧЕСКИЙ<br>ЗАВОД" |                 |     |          |  |       |                |    | <b>Q</b> Просмотр |  |
| ПРОДУКЦИИ,<br>ПРОДУКЦИИ,<br>ТЕРРИТОРИИ<br>РОССИЙСКОЙ<br>ФЕДЕРАЦИИ |                     | Заявка: размещена   |   |          |       | АКЦИОНЕРНОЕ ОБЩЕСТВО<br>"СЕРОВСКИЙ МЕХАНИЧЕСКИЙ<br>ЗАВОД" |                 |     |          |  |       |                |    | <b>Q</b> Просмотр |  |
|                                                                   | ПРОМЫШЛЕННОЙ<br>ИИ, |                     |   |          |       | АКЦИОНЕРНОЕ ОБЩЕСТВО<br>"СЕРОВСКИЙ МЕХАНИЧЕСКИЙ<br>ЗАВОД" |                 |     |          |  |       |                |    | <b>Q</b> Просмотр |  |
| ПРОИЗВЕДЕННОЙ НА<br>РОССИЙСКОЙ<br>ФЕДЕРАЦИИ                       |                     | Акт: выдан          |   |          |       | АКЦИОНЕРНОЕ ОБЩЕСТВО<br>"СЕРОВСКИЙ МЕХАНИЧЕСКИЙ<br>ЗАВОД" |                 |     |          |  |       |                |    | <b>Q</b> Просмотр |  |

Рисунок 5 — Раздел «Реестр заявок»

На странице «Реестр заявок» пользователю доступен интерфейс просмотра заявок, отправленных на рассмотрение: использование фильтров для выбора отображения заявок в реестре, переход в карточку заявки через кнопку «Просмотр», переход на страницу создания заявки через кнопку «Создать», скачивание документов через карточку заявки, кнопка «Перейти к заявке на заключение Минпромторга» или «Подать заявку на заключение Минпромторга» в карточке заявки с выданным актом для подачи или просмотра уже поданной заявки на заключение Минпромторга.

#### 4.1. ПОДАЧА ЗАЯВКИ НА ЗАКЛЮЧЕНИЕ МИНПРОМТОРГА РОССИИ

После того, как представитель ЦА ТПП подтвердит выдачу акта СТ-1 и ТПП, представителю субъекта промышленности поступит соответствующее письмо на электронную почту.

Далее необходимо подать заявку на заключение Минпромторга России. Для этого в реестре заявок необходимо перейти в карточку соответствующей заявки посредством нажатия кнопки «Просмотр».

Далее пользователю необходимо нажать на кнопку «Подать заявку на заключение Минпромторга России» (Рисунок 6).

В результате данного действия откроется форма создания заявки на заключение Минпромторга России.

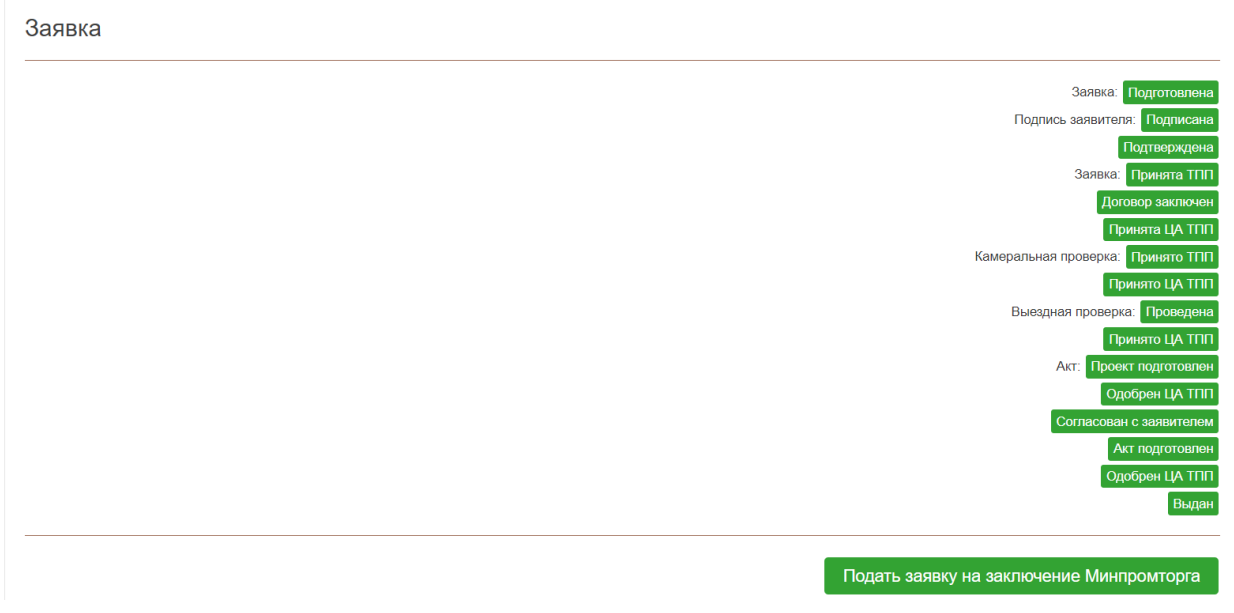

Рисунок 6 — Подача заявки на заключение Минпромторга России

Для возврата к основной заявке пользователю необходимо нажать на кнопку «Перейти к основной заявке», для завершения подготовки заявки на заключение Минпромторга России пользователю – на кнопку «Завершить подготовку» (Рисунок 7).

| Заявка на заключение Минпромторга |                      |
|-----------------------------------|----------------------|
|                                   | Подготовка           |
|                                   | Завершить подготовку |
| Перейти к основной заявке         |                      |

Рисунок 7 — Создание заявки на заключение Минпромторга России

В результате данного действия заявке будет присвоен статус «Подготовлена», а также отобразится статус «Подпись заявителя: Ожидает».

Представителю субъекта промышленности необходимо подписать заявку электронной цифровой подписью посредством нажатия на кнопку «Подписать» (Рисунок 8).

| Заявка на заключение Минпромторга |                                                    |
|-----------------------------------|----------------------------------------------------|
|                                   | Заявка: Подготовлена<br>Подпись заявителя: Ожидает |
|                                   | Подписать                                          |
| Перейти к основной заявке         |                                                    |

Рисунок 8 — Подписание заявки ЭЦП

В результате заявке будет присвоен статус «Ожидает подтверждения» (Рисунок 9).

| Заявка на заключение Минпромторга |                              |
|-----------------------------------|------------------------------|
|                                   | Заявка: Подготовлена         |
|                                   | Подпись заявителя: Подписана |
|                                   | Подтверждена                 |
|                                   | Размещена                    |
|                                   | Сортировка: Выполнена        |
|                                   | Ожидает подтверждения        |
|                                   |                              |
| Перейти к основной заявке         |                              |

Рисунок 9 — Завершение подготовки заявки на заключение Минпромторга России

#### 5. РАЗДЕЛ «РЕЕСТР ЗАЯВОК НА ЗАКЛЮЧЕНИЕ МИНПРОМТОРГА»

В состав интерфейса раздела «Реестр заявок на заключение Минпромторга» входят следующие функциональные элементы (Рисунок 10):

- фильтр «Создана», для выбора отображения заявок по дате и времени создания;
- фильтр «Статус», для выбора отображения заявок по статусу;
- фильтр «Дата» в колонке «Заявка», для выбора отображения заявок по дате создания;
- фильтр «Номер» в колонке «Заявка», для выбора отображения заявок по номеру;
- фильтр «Наименование», для выбора отображения заявок по наименованию заявителя;
- фильтр «ОГРН», для выбора отображения заявок по государственному регистрационному номеру заявителя;
- фильтр «ИНН», для выбора отображения заявок по идентификационному номеру заявителя;
- кнопка «Просмотр», для перехода в карточку заявки на заключение Минпромторга для более детального ознакомления.

| государственная<br>информационная система<br>промышленности      | A P     | ИН<br>ОСО                                | ПРОМТОРГ<br>СИИ      |     |    |              | Е Все серансы ГИСП                                  |     |   | ~                   |  |  |  |
|------------------------------------------------------------------|---------|------------------------------------------|----------------------|-----|----|--------------|-----------------------------------------------------|-----|---|---------------------|--|--|--|
| <ul> <li>+ создать заявку</li> <li>РЕЕСТР заявок</li> </ul>      | Реестр  | Реестр заявок на заключение Минпромторга |                      |     |    |              |                                                     |     |   |                     |  |  |  |
| PEECTP 3ASROK HA                                                 | Заявка  |                                          |                      |     |    |              | Заявитель                                           |     |   | Действия            |  |  |  |
| ЗАКЛЮЧЕНИЕ<br>МИНПРОМТОРГА                                       | Создана | ļ                                        | Статус 🍸 Реквизиты   |     |    | Наименование | ОГРН                                                | ИНН |   |                     |  |  |  |
|                                                                  |         |                                          |                      | Дат | та | Номер        |                                                     |     |   |                     |  |  |  |
| РЕЕСТР ЗАКЛЮЧЕНИЙ<br>МИНПРОМТОРГА РОССИИ                         | Q       |                                          | (Bce) •              | Q   |    | Q            | ٩                                                   | Q   | ۹ |                     |  |  |  |
| ПЕРЕЧЕНЬ                                                         |         |                                          | Заключение: выдано   |     |    |              | АКЦИОНЕРНОЕ ОБЩЕСТВО "СЕРОВСКИЙ МЕХАНИЧЕСКИЙ ЗАВОД" |     |   | <b>Q</b> Просмотр   |  |  |  |
| ПРОИЗВОДИТЕЛЕЙ<br>ПРОМЫШЛЕННОЙ<br>ПРОДУКЦИИ.<br>ПРОИЗВЕДЕННОЙ НА |         |                                          | Заключение: выдано   |     |    |              | АКЦИОНЕРНОЕ ОБЩЕСТВО "СЕРОВСКИЙ МЕХАНИЧЕСКИЙ ЗАВОД" |     |   | <b>Q</b> , Просмотр |  |  |  |
| ТЕРРИТОРИИ<br>РОССИЙСКОЙ<br>ФЕДЕРАЦИИ                            |         |                                          | Заключение: отказано |     |    |              | АКЦИОНЕРНОЕ ОБЩЕСТВО "СЕРОВСКИЙ МЕХАНИЧЕСКИЙ ЗАВОД" |     |   | <b>Q</b> Просмотр   |  |  |  |
| РЕЕСТР ПРОМЫШЛЕННОЙ<br>ПРОДУКЦИИ,                                |         |                                          | Заявка: подготовка   |     |    |              | АКЦИОНЕРНОЕ ОБЩЕСТВО "СЕРОВСКИЙ МЕХАНИЧЕСКИЙ ЗАВОД" |     |   | <b>Q</b> Просмотр   |  |  |  |
| ПРОИЗВЕДЕННОЙ НА<br>ТЕРРИТОРИИ<br>РОССИЙСКОЙ<br>ФЕДЕРАЦИИ        |         |                                          | Заявка: подготовка   |     |    |              | АКЦИОНЕРНОЕ ОБЩЕСТВО "СЕРОВСКИЙ МЕХАНИЧЕСКИЙ ЗАВОД" |     |   | <b>Q</b> Просмотр   |  |  |  |

Рисунок 10 — Раздел «Реестр заявок на заключение Минпромторга»

На странице «Реестр заявок на заключение Минпромторга» пользователю доступен интерфейс просмотра заявок, отправленных на заключение: использование фильтров для выбора отображения заявок в реестре, переход в карточку заявки на заключение

Минпромторга через кнопку «Просмотр», переход в карточку основной заявки через кнопку «Перейти к основной заявке», скачивание документов через карточку заявки.

## 6. РАЗДЕЛ «РЕЕСТР ЗАКЛЮЧЕНИЙ МИНПРОМТОРГА РОССИИ»

В состав интерфейса раздела «Реестр заключений Минпромторга России» входят следующие функциональные элементы (Рисунок 11):

- фильтр «Департамент», для выбора отображения заключений по наименованию департамента;
- фильтр «Дата» в колонке «Заключение», для выбора отображения заключений по дате выдачи;
- фильтр «Номер» в колонке «Заключение», для выбора отображения заключений по номеру;
- фильтр «Срок действия», для выбора отображения заключений по сроку их действия;
- фильтр «Документ»;
- фильтр «Наименование», для выбора отображения заключений по наименованию заявителя;
- фильтр «ИНН», для выбора отображения заключений по идентификационному номеру заявителя;
- фильтр «ОГРН», для выбора отображения заключений по государственному регистрационному номеру заявителя;
- кнопка «Скачать», для скачивания документа заключения.

| государственная<br>информационная система<br>промышленности                                            | <b>МИНПРОМТОРГ</b><br>России                                                                                                    |      |       | ≡∣в           | се сервисы ГИС                | en 🚨                      |     | ~    |  |  |  |  |
|----------------------------------------------------------------------------------------------------|----------------------------------------------------------------------------------------------------|------|-------|---------------|-------------------------------|---------------------------|-----|------|--|--|--|--|
| <ul> <li>Создать заявку</li> <li>РЕЕСТР заявок</li> </ul>                                              | Перечень выданных Министерством промышленности и торговли Российской Федерации заключений о подтверждении производства промышленной продукции на территории Российской Федерации                                          |      |       |               |                               |                           |     |      |  |  |  |  |
| РЕЕСТР ЗАЯВОК НА<br>ЗАКЛЮЧЕНИЕ<br>МИНПРОМТОРГА                                                         | Заключение                                                                                                    | Дата | Номер | Срок действия | Документ                      | Заявитель<br>Наименование | ИНН | ОГРН |  |  |  |  |
| РЕЕСТР ЗАКЛЮЧЕНИЙ<br>МИНПРОМТОРГА РОССИИ                                                               | Q                                                                                                    | ۹ 🖬  | ۹     | ۹ 🖬           | Q                             | Q                         | Q   | Q    |  |  |  |  |
| перечень<br>производителей<br>протиційнной<br>протицийнной на<br>территоріи<br>российской<br>федерации | Департамент химико-технологического комплекса и биоинженерных<br>технологий<br>Департамент химико-технологического комплекса и биоинженерных<br>технологий<br>Департамент станкостроения и инвестиционного машиностроения |      |       |               | Скачать<br>Скачать<br>Скачать |                           |     |      |  |  |  |  |
| РЕЕСТР ПРОМЫШЛЕННОЙ<br>ПРОДУКЦИИ,<br>ПРОИЗВЕДЕННОЙ НА<br>ТЕРРИТОРИИ<br>РОССИЙСКОЙ<br>ФЕДЕРАЦИИ         | Департамент станкостроения и инвестиционного машиностроения<br>Департамент станкостроения и инвестиционного машиностроения                                                                                                |      |       |               | Скачать                       |                           |     |      |  |  |  |  |

Рисунок 11 — Раздел «Реестр заключений Минпромторга России»

На странице «Реестр заключений Минпромторга России» пользователю доступен интерфейс просмотра выданных заключений: использование фильтров для выбора отображения заключений в реестре, скачивание документа заключения Минпромторга России через кнопку «Скачать».

## 7. РАЗДЕЛ «ПЕРЕЧЕНЬ ПРОИЗВОДИТЕЛЕЙ ПРОМЫШЛЕННОЙ ПРОДУКЦИИ, ПРОИЗВЕДЕННОЙ НА ТЕРРИТОРИИ РОССИЙСКОЙ ФЕДЕРАЦИИ»

В состав интерфейса раздела «Реестр производителей отечественной продукции» входят следующие функциональные элементы (Рисунок 12):

- фильтр «Наименование», для выбора отображения производителей по наименованию предприятия;
- фильтр «ИНН», для выбора отображения производителей по идентификационному номеру предприятия;
- фильтр «ОГРН», для выбора отображения производителей по государственному регистрационному номеру предприятия;
- фильтр «Адрес», для выбора отображения производителей по физическому адресу предприятия;
- кнопка «Предприятие», для перехода в карточку предприятия для более детального ознакомления.

| + | СОЗДАТЬ ЗАЯВКУ                                                                                                    | Перечень производителей промышленной продукции, произведенной на территории Российской |     |      |       |               |  |  |  |  |  |  |  |
|---|----------------------------------------------------------------------------------------------------|----------------------------------------------------------------------------------------|-----|------|-------|---------------|--|--|--|--|--|--|--|
| 8 | РЕЕСТР ЗАЯВОК                                                                                                    | Федерации                                                                              |     |      |       |               |  |  |  |  |  |  |  |
| 8 | РЕЕСТР ЗАЯВОК НА<br>ЗАКЛЮЧЕНИЕ<br>МИНПРОМТОРГА                                                                        | Предприятие                                                                            |     |      |       | Действия      |  |  |  |  |  |  |  |
|   |                                                                                                    | Наименование                                                                           | ИНН | OFPH | Адрес |               |  |  |  |  |  |  |  |
| U | РЕЕСТР ЗАКЛЮЧЕНИЙ<br>МИНПРОМТОРГА РОССИИ                                                                              | ۹                                                                                      | Q   | Q    | ٩     |               |  |  |  |  |  |  |  |
|   | DEDEUGUI                                                                                                    | АКЦИОНЕРНОЕ ОБЩЕСТВО "КОВРОВСКИЙ<br>ЭЛЕКТРОМЕХАНИЧЕСКИЙ ЗАВОД"                         |     |      |       | н Предприятие |  |  |  |  |  |  |  |
|   | ПЕРЕЧЕНЫ<br>ПРОИЗВОДИТЕЛЕЙ<br>ПРОМЫШЛЕННОЙ<br>ПРОДУКЦИИ.<br>ПРОИЗВЕДЕННОЙ НА<br>ТЕРРИТОРИИ<br>РОССИЙСКОЙ<br>ФЕДЕРАЦИИ | АКЦИОНЕРНОЕ ОБЩЕСТВО "БАШАГРОМАШ"                                                      |     |      |       | н Предприятие |  |  |  |  |  |  |  |
|   |                                                                                                    | ОБЩЕСТВО С ОГРАНИЧЕННОЙ ОТВЕТСТВЕННОСТЬЮ<br>"ПАТРИОТ"                                  |     |      |       | Предприятие   |  |  |  |  |  |  |  |
|   | РЕЕСТР ПРОМЫШЛЕННОЙ<br>ПРОДУКЦИИ,                                                                                     | ОБЩЕСТВО С ОГРАНИЧЕННОЙ ОТВЕТСТВЕННОСТЬЮ<br>"БРЯНСКИЙ ТРАКТОРНЫЙ ЗАВОД"                |     |      |       | Предприятие   |  |  |  |  |  |  |  |
| M | ПРОЙЗВЕ́ДЕННОЙ НА<br>ТЕРРИТОРИИ<br>РОССИЙСКОЙ<br>ФЕДЕРАЦИИ                                                            | ЗАКРЫТОЕ АКЦИОНЕРНОЕ ОБЩЕСТВО<br>"ЭЛЕВАТОРСТРОЙДЕТАЛЬ"                                 |     |      |       | Предприятие   |  |  |  |  |  |  |  |

Рисунок 12 — Раздел «Перечень производителей промышленной продукции, произведенной на территории Российской Федерации»

На странице «Реестр производителей отечественной продукции» пользователю доступен интерфейс просмотра производителей отечественной продукции: использование фильтров для выбора отображения производителей отечественной продукции в реестре, переход в карточку предприятия через кнопку «Предприятие».

#### 8. РАЗДЕЛ «РЕЕСТР ПРОМЫШЛЕННОЙ ПРОДУКЦИИ, ПРОИЗВЕДЕННОЙ НА ТЕРРИТОРИИ РОССИЙСКОЙ ФЕДЕРАЦИИ»

В состав интерфейса раздела «Реестр отечественной продукции» входят следующие функциональные элементы (Рисунок 13):

- фильтр «Наименование» в колонке «Предприятие», для выбора отображения продукции по наименованию предприятия;
- фильтр «ОГРН», для выбора отображения продукции по государственному регистрационному номеру предприятия;
- фильтр «Наименование» в колонке «Продукция», для выбора отображения продукции по наименованию продукта;
- фильтр «ОКПД2», для выбора отображения продукции по номеру ОКПД2 кода продукта;
- фильтр «ТН ВЭД», для выбора отображения продукции по номеру ТН ВЭД кода продукта;
- фильтр «Изготовлена по», для выбора отображения продукции по наименованию документации, в соответствии с которой изготовлен продукт;
- кнопка «Предприятие», для перехода в карточку предприятия для более детального ознакомления.

| + | СОЗДАТЬ ЗАЯВКУ                                                                                                    | Реестр промы                                                     | ышленной              | продукци            | и. произведенной на территории F | оссийс | юй Фел | ерации         |                                                                              |  |  |  |  |  |
|---|----------------------------------------------------------------------------------------------------|------------------------------------------------------------------|-----------------------|---------------------|----------------------------------|--------|--------|----------------|------------------------------------------------------------------------------|--|--|--|--|--|
|   | РЕЕСТР ЗАЯВОК                                                                                                    |                                                                  |                       |                     |                                  |        |        |                |                                                                              |  |  |  |  |  |
|   | РЕЕСТР ЗАЯВОК НА                                                                                                    | Предприятие                                                      | Предприятие Продукция |                     |                                  |        |        |                |                                                                              |  |  |  |  |  |
| 8 | ЗАКЛЮЧЕНИЕ<br>МИНПРОМТОРГА                                                                                                  | Наименование                                                     | ОГРН                  | Реестровый<br>номер | Наименование                     | окпд2  | тн вэд | Изготовлена по |                                                                              |  |  |  |  |  |
|   | РЕЕСТР ЗАКЛЮЧЕНИЙ                                                                                                    | Q                                                                | ۹                     | Q                   | ٩                                | Q      | Q      | ۹              |                                                                              |  |  |  |  |  |
| u | перечень<br>производителей<br>производителей<br>продукции<br>продукции<br>продукции<br>продукции<br>российской<br>Федерации | Общество с<br>ограниченной<br>ответственностью<br>Индивидуальный |                       |                     |                                  |        |        |                | <ul> <li>Предприятие</li> <li>Выписка из реестра</li> </ul>                  |  |  |  |  |  |
| U | РЕЕСТР ПРОМЫШЛЕННОЙ<br>ПРОДУКЦИИ,<br>ПРОДУКЦИИ<br>НЕРРИПОРИИ<br>РОССИИСКОЙ<br>ФЕДЕРАЦИИ                                     | предприниматель<br>Индивидуальный<br>предприниматель             |                       |                     |                                  |        |        |                | Предприятие     Выписка из реестра     Пи Предприятие     Выписка из реестра |  |  |  |  |  |

Рисунок 13 — Раздел «Реестр промышленной продукции, произведенной на территории Российской Федерации»

На странице «Реестр отечественной продукции» пользователю доступен интерфейс просмотра отечественной продукции: использование фильтров для выбора отображения отечественной продукции в реестре, переход в карточку предприятия через кнопку «Предприятие», переход в карточку заявки через кнопку «Выписка из реестра».

### 9. ТЕХНИЧЕСКАЯ ПОДДЕРЖКА ПОЛЬЗОВАТЕЛЕЙ ГИСП

#### Контакты:

С

1) Служба технической поддержки ГИСП: e-mail: support@gisp.gov.ru

чат: https://portal.frprf.ru/online/gisp

2) Раздел самостоятельного поиска решений: <u>https://gisp.gov.ru/faq/</u>

#### Порядок обращения в техническую поддержку:

Получить техническую и консультационную поддержку можно, написав запрос по адресу <u>support@gisp.gov.ru</u>.

В запросе необходимо задать вопрос, описать возникшую проблему, а также обязательно указывать URL страницы с ошибкой, как например:

|        | ~     | •        |       |       |    |
|--------|-------|----------|-------|-------|----|
| $\cap$ | - 🗎 ( | 1150.00\ | /.ru/ | aispl | k/ |
|        |       | ,p.g     |       | 9.ºP. |    |

В запросе обязательно должен быть указан Ваш логин и прикреплен в виде файла **скриншот экрана ошибки с видимой адресной строкой** (картинка прикреплена как вложение к письму).

Дополнительно просим указать контактную информацию по которой с Вами смогут связаться специалисты группы поддержки.

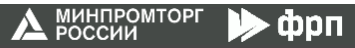

# Для включения сведений о производимой продукции в Каталог ГИСП необходимо:

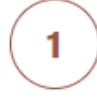

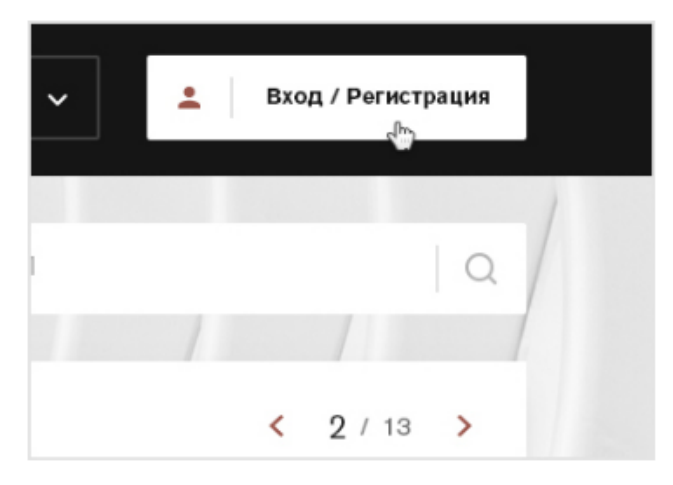

Зарегистрировать предприятие в ГИСП и авторизоваться. Инструкция по регистрации предприятия

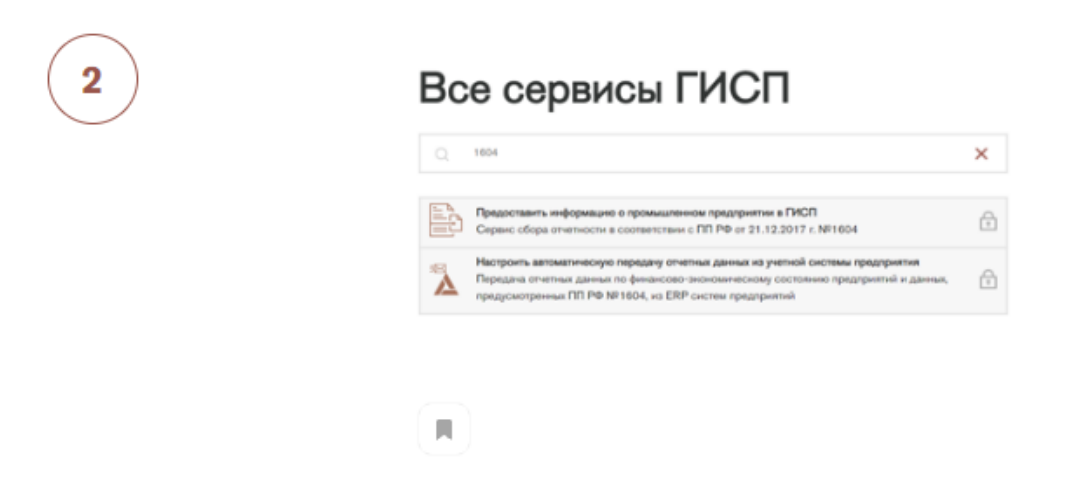

При первичном размещении сведений о продукции необходимо войти в личный кабинет предприятия в ГИСП, далее — «Все сервисы ГИСП», выбрать сервис «Предоставить информацию о промышленном предприятии в ГИСП». В сервисе выбрать форму 2.10.

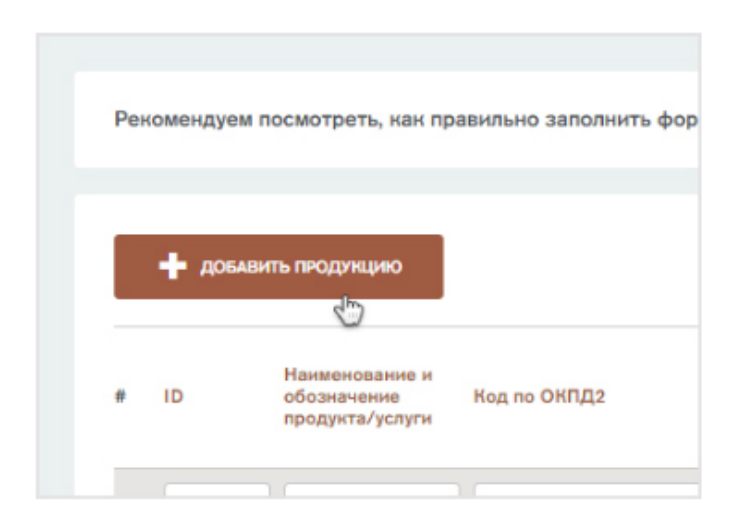

Нажать кнопку «Добавить продукцию», заполнить открывшуюся форму. Отчётные формы 2.10 и 2.11 определены постановлением Правительства Российской Федерации от 21 декабря 2017 года № 1604 Подробнее о заполнении форм

| 4 | Спецификация<br>продукта       | Опубликовать продукт<br>на торговой площадке |
|---|--------------------------------|----------------------------------------------|
|   | ь в любой момент в каталоге оп | убликованных позиций Вашего предл            |
|   |                                |                                              |

3

Для публикации сведений на электронной торговой площадке необходимо заполнить раздел «Опубликовать продукт на торговой площадке».

| Цена позиции (без НДС), руб |          |
|-----------------------------|----------|
| Доступное количество        |          |
|                             |          |
| Сохранить                   | ОТМЕНИТЬ |

После внесения всей необходимой информации о продукции, нажать «Сохранить». Новая запись о продукции появится в разделе «Информация о производимой продукции и ее характеристиках».

| 6 | 1 9182        | Винтовой насос | 28.12.13.130 -<br>Насосы<br>гидравлические<br>винтовые |
|---|---------------|----------------|--------------------------------------------------------|
|   | Показаны запи | сн 1 ИЗ 1      |                                                        |
|   |               | ТОДПИСАТЬ      |                                                        |

5

7

Для предоставления в ГИСП отчётной формы необходимо нажать кнопку «Подписать». В открывшемся модальном окне необходимо выбрать сертификат электронной подписи, нажать на кнопку «Сформировать мета данные», а затем нажать на кнопку «Подписать». После чего сведения о продукции поступят на модерацию в Службу каталогизации ГИСП.

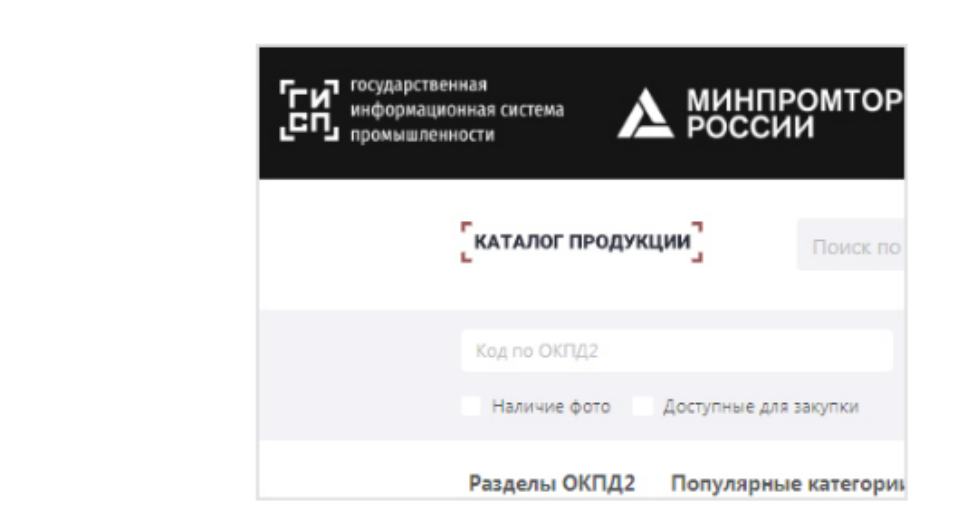

После модерации сведения о продукции будут доступны в каталоге ГИСП.